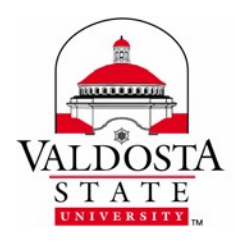

Students, faculty, and staff of VSU may install, at no charge, the latest Microsoft Office Suite on up to five (5) personal computers; and Office Mobile apps on up to five (5) devices through the Microsoft Advantage program.

## Initial PC/Mac Installation

• Pending Update

### Subsequent PC/Mac Installations

- 1. Log into your VSU Email via MyVSU at <u>www.valdosta.edu/myvsu</u>
- 2. Click the Settings 🙀 icon located in top-right corner.
- **3.** Under **Your app settings**, select **Office 365** from the right-bar menu.
- 4. Select Software.
- 5. Choose preferred Language and Version.
- **6.** Click **Install** to begin downloading and installing software.

#### Activation

After the installation process has finished, you will need to activate the software. Although the activation screens may vary depending on whether you are installing software on a PC or MAC, be sure to **choose the following options when prompted:** 

- Activate Microsoft Office with an Office 365 account. (Do not choose Activation Code!)
- Use an Organizational Account. (Do not choose Microsoft Account!)

### Mobile Apps (Software options/availability will vary depending on device)

In your device's app store, look for **Office Mobile** apps, such as Outlook, OneNote, and OneDrive for Business, and separate Word, Excel, and PowerPoint apps for mobile devices.

**OR** Follow the Subsequent PC/Mac Installation steps 1-3, then:

- 4. Choose Phone & tablet in the left-bar menu.
- 5. Choose *your* specific phone or tablet from the drop-down menu, and click **Get app**.
- 6. Enter your phone number or email and Microsoft will send a download link.

# \*Upon withdrawal, graduation, or end of employment from VSU, you agree to uninstall all software obtained through VSU-Microsoft Advantage Program.

#### DIVISION of INFORMATION TECHNOLOGY

LOCATION Pine Hall • PHONE 229.333.5974 • FAX 229.245.4349 • WEB www.valdosta.edu/it • ADDRESS 1500 N. Patterson St. • Valdosta, GA 31698-1095

A Regional University of the University System of Georgia and an Equal Opportunity Institution